# 测试认可检验标准维护操作指导\_供应商端

- 1 权限分配
- 2 流程
- 3 测试经理提交
- 4 质量部长审核
- 5 注意事项

#### 1 权限分配

测试经理:提交权限。

质量部长:审核权限。

订单经理:无权限。

其他角色: 仅拥有查看信息的权限。

#### 2 流程

供应商测试经理在测试认可模块维护好基本信息、检测设备、检测项目、人员资 质、测试实验室信息并提交,经供应商质量部长审核通过,海尔外检SQE校核通过 后,供应商测试经理需要将检验设备与检验标准项目进行匹配维护(新增流程),维 护好后,同样需要经过供应商质量部长审核,如果质量部长审核不通过,则直接回退 到测试经理待提交的步骤,需要测试经理根据审核意见重新修改后再次提交;如果质 量部长通过,则进入海尔外检SQE校核流程。同样,如果SQE校核不通过,回退到测 试经理待提交的步骤;SQE校核通过,流程结束。

检验设备与检验标准项目匹配维护简易流程图:

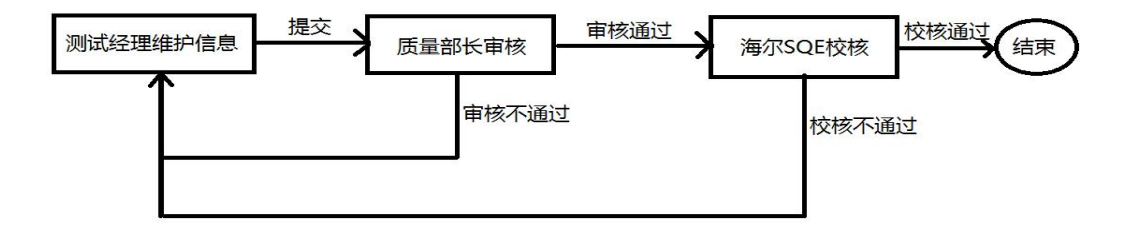

#### 3 测试经理提交

点击"测试认可"模块图标,进入测试认可模块界面

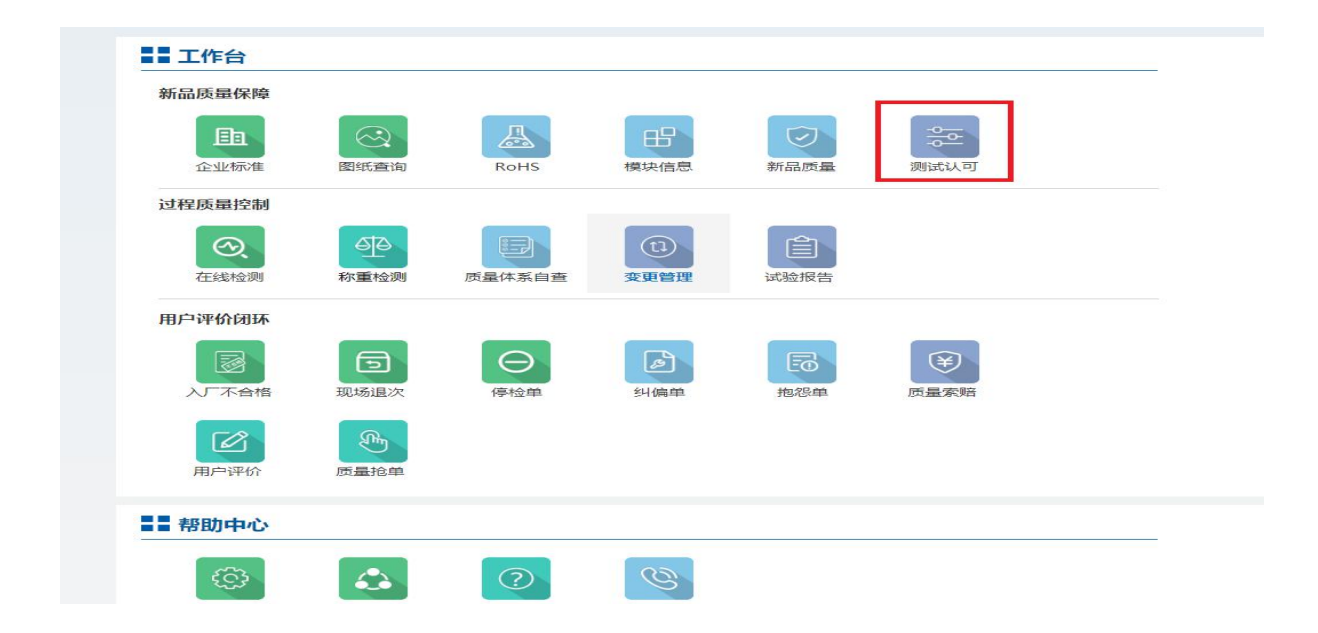

点击测试认可模块界面的"检验标准"菜单,进入检验标准列表页。列表页内有操作按钮的,是需要测试经理进行提交维护的标准信息。拉动滚动条,可以查看检验标准信息的提交、审核、校核情况。也可通过检验标准号、状态等条件进行筛选查询。

| H | aier    | 基本信息 检        | 测设备检测项目,              | 人员资质 测试实验室                  | 管理台              | 检验标准 |      | 返回首页   | >> 当前用户: | 注销               |
|---|---------|---------------|-----------------------|-----------------------------|------------------|------|------|--------|----------|------------------|
|   | ♀ 您的位置  | : 首页 >测试认可 >枪 | 验标准                   |                             |                  |      |      |        |          |                  |
|   | 标准编号: 请 | 输入检验标准号       | 标准状态:请选择 ▼            | 提交状态:请选择 • 审                | 核状态:请            | 选择 ▼ | 查询   |        |          |                  |
|   | 供应商V码   | 供应商名称         | 标准编号                  | 标准名称                        | 标准类别             | 版本号  | 标准状态 | 测试经理提交 | 质量部长审核   | SQE校核            |
|   | V13794  | 青岛合兴包装有限公司    | Q/HR0603001 (2)-2018  | 零部件和材料中有害物质限量要<br>第1部分:包装材料 | <sup>東求</sup> 企标 | 3.1  | 有效   | 操作     | 待审核      | 待校核              |
|   | V13794  | 青岛合兴包装有限公司    | Q/HR0904004-2015      | 瓦楞纸包装箱                      | 企标               | 1.6  | 有效   | 操作     | 待审核      | 得校核              |
|   | V13794  | 青岛合兴包装有限公司    | Q/HR0603001 (2) -2018 | 零部件和材料中有害物质限量要<br>第1部分:包装材料 | <sup>観求</sup> 企标 | 3.0  | 无效   | 待提交    |          |                  |
|   | V13794  | 青岛合兴包装有限公司    | Q/HR0904004-2015      | 瓦楞纸包装箱                      | 企标               | 1.0  | 无效   | 待提交    |          |                  |
|   | V13794  | 青岛合兴包装有限公司    | Q/HR0904004-2015      | 瓦楞纸包装箱                      | 企标               | 1.1  | 无效   | 待提交    |          |                  |
|   | V13794  | 青岛合兴包装有限公司    | Q/HR0904004-2015      | 瓦楞纸包装箱                      | 企标               | 1.2  | 无效   | 待提交    |          |                  |
|   | V13794  | 青岛合兴包装有限公司    | Q/HR0904004-2015      | 瓦楞纸包装箱                      | 企标               | 1.3  | 无效   | 待提交    |          |                  |
|   | V13794  | 青岛合兴包装有限公司    | Q/HR0904004-2015      | 瓦楞纸包装箱                      | 企标               | 1.4  | 无效   | 待提交    |          |                  |
|   | V13794  | 青岛合兴包装有限公司    | Q/HR0904004-2015      | 瓦楞纸包装箱                      | 企标               | 1.5  | 无效   | 待提交    |          | 激活 Win           |
|   | V13794  | 青岛合兴包装有限公司    | Q/HR0904004-2015      | 瓦楞纸包装箱                      | 企标               | 1.1  | 有效   | 操作     | 审核通过     | 结到"设置"以<br>校核不通过 |

| 关于海尔4M1E变更管理系统功能升级上<br>线通知 | 2018-12-17 |
|----------------------------|------------|
| 关于供应商质量检测纠偏单功能切换的通<br>知    | 2018-11-14 |
| 关于供应商产地管控公告                | 2018-11-14 |
| 关于新品质量PPAP系统升级上线试运行<br>通知  | 2018-11-05 |
|                            | 更多>        |
|                            |            |
| ♣ 待办                       |            |
| 测试认可有1条未提交                 | 去处理        |
| 用户抱怨差评有47条未交互              | 去处理        |
| 测试认可检验标准有3条未提交             | 去处理        |
|                            |            |
|                            |            |
|                            |            |
|                            |            |
|                            |            |
|                            |            |

#### 测试经理点击操作按钮后,会进入检验标准明细与检验设备匹配的详情页面。

|     | H     | aie        | 基本信息                                                                                        | 检测设备检                                                                                       | 则项目       | 人员资质 | 测试实验室   | 管理台       | 检验标准        | 返回首页>>     | 当前用户: | 注销                        |
|-----|-------|------------|---------------------------------------------------------------------------------------------|---------------------------------------------------------------------------------------------|-----------|------|---------|-----------|-------------|------------|-------|---------------------------|
| 會 您 | 的位置:  | 首页>测试      | 认可>设备标准匹配                                                                                   |                                                                                             |           |      |         |           |             |            |       |                           |
| 标   | 准类别 : | 企标         | 1                                                                                           | 标准编号:Q/HR0                                                                                  | 904004-20 | 15   | ł       | 际准名称: 瓦楞约 | 氏包装箱        |            |       |                           |
| 杠   | 金验类别  | 检验项目       | 检验项                                                                                         | 目描述                                                                                         | 重要性       | 检验方法 | 则试能力    | 设备编号      | 设备名称        | 第三方检测      | 自购设备  | 其他                        |
|     | 外观    | 外观         | 在目然光下,目测;<br>钢直尺检验,图案<br>准确,印刷色泽鲜<br>保持一致,无重印<br>粘连及私                                       | 机分度值为1mmL<br>、文字清晰,位置<br>, 色饱和度基本上<br>  , 漏印 , 印油 , 无<br>別:现象                               | 致命        |      | -请选择- ▼ | 输入设备号模糊的  | 前 通过设备号带出名称 | 清输入第三方检测机构 |       |                           |
|     | 性能    | 印刷标识擦<br>拭 | 将包装箱带有印刷标识<br>验设备上,在摩擦体<br>橡胶)下部的表面的<br>0.8N/cm2的力、行机<br>(43±2)次/分钟的现<br>擦拭100次,包装箱印<br>模糊现 | 只部位的取样固定在试<br>(用硬度为AS50-53的<br>包上1层A4白纸,以<br>捏约(60±2)mm、<br>患度(来回为一次),<br>D刷表面应清晰无脱色<br>观象。 | В         |      | -请选择- ▼ | 输入设备号模糊图  | 通过设备号带出名称   | 请输入第三方检测机构 |       |                           |
|     | 性能    | 空箱抗压强度     | 家用空调除湿机、小型<br>瓦楞包装箱空箱抗压:<br>抗压强度:≥2000<br>≤25kg 抗压强度:≥2<br>~≤35kg 抗压强度:<br>于0200型包装箱及不      | 型窗机等特殊要求用单<br>强度: 毛重:≤10kg<br>N; 毛重:>10~<br>2800N; 毛重:>25<br>≥3600N; (不适用<br>3堆码产品用包装箱)     | A         |      | -请选择- ▼ | 输入设备号模糊组  | 前 通过设备号带出名称 | 清输入第三方检测机构 |       |                           |
|     | 性能    | 摇盖耐折       | 纸箱撑开成包装状态。<br>向外折270°,如此开<br>试验后,面层和里                                                       | 以此为起点,将摇盖<br>合为一次。往复折3次<br>层均不得有裂缝。                                                         | В         |      | -请选择- ▼ | 输入设备号模糊   | 前 通过设备号带出名称 | 请输入第三方检测机构 |       |                           |
|     |       |            | 按GB/T 6545进行:<br>优等品 ≥600kPa,一<br>物≤10kg 优等品:<br>>600kPa・内装                                 | 単瓦楞:内装物≤5kg<br>等品 ≥400kPa;内装<br>≥700kPa,一等品<br>物<20ka 优等品                                   |           |      |         |           |             |            |       | 激活 Windows<br>转到"设置"以激活 W |

详情页面内检验标准的信息无需填写,系统自动获取展示在页面。"测试能力" 是必选项,分为"具备"和"不具备"两个选项。当选择"具备"时,说明供应商具 备该检验项目的测试能力,这时需要填写具备该检测项目能力的检验"设备编号", "第三方检测公司名称"、"自购设备日期"和"其他"三个栏位则不需要填写。当 选择"不具备"时,说明供应商不具备该检验项目的测试能力,这时"第三方检测公 司名称"、"自购设备日期"两个栏位必须填写信息,"其他"栏位选择性填写信 息。"设备编号"和"设备名称"栏位无需填写。设备编号可通过模糊查询得到数 据,设备名称通过设备编号自动带出。(说明:部分供应商在检验设备页面维护的设 备编号带有特殊字符,无法进行选择,请自行到检验设备页面重新维护正确的设备编 号。)

如果此条信息质量部长审核不通过或者海尔外检SQE校核不通过,测试经理需要 重新进行维护提交,明细页面会自动反显上一次所填信息,测试经理可以根据审核不 通过意见和校核不通过意见对明细信息进行修改,确认无误后再次提交。

| 湖美别: | 企标         | 标准编号:Q/HR09                                                                                                    | 04004-20 | 15   |       | 标准名称:瓦楞纸包                                                                        | 」装箱                                                                       |            |                                                                              |                                                                   |
|------|------------|----------------------------------------------------------------------------------------------------|----------|------|-------|----------------------------------------------------------------------------------|---------------------------------------------------------------------------|------------|------------------------------------------------------------------------------|-------------------------------------------------------------------|
| 检验类别 | 检验项目       | 检验项目描述                                                                                                    | 重要性      | 检验方法 | 测试能力  | 设备编号                                                                             | 设备名称                                                                      | 第三方检测      | 自购设备                                                                         | 其他                                                                |
| 外观   | 外观         | 在自然光下,目测和分度值为1mm的<br>钢直尺检验,图案、文字清晰,位置<br>准确,印刷色泽鲜,色饱和度基本上<br>保持一致,无重印,漏印,印油,无<br>粘连及积油现象                                                                                    | 致命       |      | 具备    | H<br>设备编号<br>HWJN07-029                                                          | 通过设备号带出名称<br>设备名称<br>百流申明箱                                                | 请输入第三方检测机构 |                                                                              |                                                                   |
| 性能   | 印刷标识擦<br>拭 | 将包装箱带有印刷标识部位的取样固定在试<br>验设备上,在摩擦体(用硬度为AS50-53的<br>橡胶)下部的表面包上1层A4白纸,以<br>0.8N/cm2的力,行程约(60±2)mm、<br>(43±2)次/分钟的速度(未回为一次),<br>擦拭100次,包装箱印刷表面应清晰无能色<br>模糊现象。                    | В        |      | 不具备 * | HWJN07-045<br>HWJN07-041<br>HWJN12-001<br>HWJN07-099<br>HWJN07-064<br>HWJN07-016 | 日加电话语<br>可编程温湿度试验树<br>电参数综合测量仪<br>电子天平<br>数字电参数综合测试<br>电子万能试验机<br>泄漏电流测试仪 | 以一刻公司      | 日 — 二 三<br>30 31 1 2<br>6 7 8 9<br>13 14 15 16<br>20 21 22 23<br>27 28 29 30 | 2019<br>四五<br>3 4 5<br>10 11 1:<br>17 18 1!<br>24 25 2!<br>31 1 2 |
| 性能   | 空箱抗压强<br>度 | 家用空调除湿机、小型窗机等特殊要求用单<br>瓦楞包装箱空箱抗压强度:毛重:≤10kg<br>抗压强度:≥2000N;毛重:>10~<br>≤25kg抗压强度:≥2800N;毛重:>25<br>~≤35kg抗压强度:≥2800N;毛重:>25<br>~≤35kg抗压强度:≥3600N;(不适用<br>于0200型包装箱及不堆码产品用包装箱) | A        |      | 不具备 • | 输入设备号模糊查询                                                                        | ++_Lost ==、==>.4n                                                         | 事亦检测公司     | 3 4 5 6<br>↔ 清空<br>2019-01-29                                                | 7 8 9<br>4 天 确定                                                   |

5 / 8

信息全部维护好后,点击确认提交,即可完成检测标准匹配检验设备信息的维

#### 护,进入下一步,质量部长审核流程。

| 1740 | BAST (BICK | 12.73 〒10月07 11 544×11 7216,17916<br>至0.11;内产品质量≤20kg,戳穿强度<br>≥8.01;内产品质量21~55kg,戳穿强度<br>≥9.81;内产品质量55~150kg,戳穿强度<br>≥10.81                                               | - | 970 H |   |            | TALE      | ביח ערכע צור בי באבי ערפא בא | ] []       | L   |
|------|------------|----------------------------------------------------------------------------------------------------|---|-------|---|------------|-----------|------------------------------|------------|-----|
| 性能   | 粘合强度       | 按 GB/T 6548规定方法进行测试:不低于 1<br>200N/m                                                                                                    | В | 不具备   | ٣ | 输入设备号模糊查询  | 通过设备号带出名称 | SQM                          | 2019-01-30 | 111 |
| 性能   | 原纸定量       | 按要求进行分离后原纸的定量及允许偏差,<br>应符合图样或技术文件的规定。                                                                                                    | С | 不具备   | ¥ | 输入设备号模糊查询  | 通过设备号带出名称 | SQm                          | 2019-01-15 |     |
| 性能   | 面纸防潮性      | 取150mm×150mm的样品,在试样表面中<br>(间用肢头着管滴面积不小于4rm2的蒸馏<br>水,2min后进行观察:有防潮湿性能的纸<br>板面纸在静止状态下面纸不会色,不出现褶<br>皱、渗漏,纸纸的强度不变;反之,则出现<br>面纸变黑(变黑面积小于5%可忽略不<br>针),水珠向四周扩散,并向内部渗透,使<br>纸张变软。 | A | 具备    | ¥ | HWJN07-045 | 可编程温湿度试验机 | 请输入第三方检测机构                   | ]          |     |
| 性能   | 面纸防水性      | 取2个包装箱,在每个包装箱的不同位置<br>上,取300mm的详品2个,共6个<br>试样,将试样固定在45°的斜面测试架上,<br>上方垂直固定-/添定管,鸡定管内桌上紧<br>馏水,管口距试样10mm,测试时将水漏在<br>试样上(每漂0.1ml),每个试样不脑过3<br>滴,观察纸板表面是否有连续的水痕。(图<br>纸有要求时)  | A | 具备    | ٣ | HWJN07-045 | 可编程温湿度试验机 | 请输入第三方检测机构                   |            |     |
|      |            |                                                                                                    | г |       | _ |            |           |                              |            |     |
|      |            |                                                                                                    |   | 确认提交  |   | i i        | ÍO        |                              |            |     |

## 4 质量部长审核

测试经理成功提交检验项目匹配检验设备的明细信息后,质量部长登陆SQM系统,同样点击"测试认可"模块图标进入检验标准列表页面,也可通过待办区测试认可检验标准待办任务的"去处理"按钮进入检验标准列表页面。

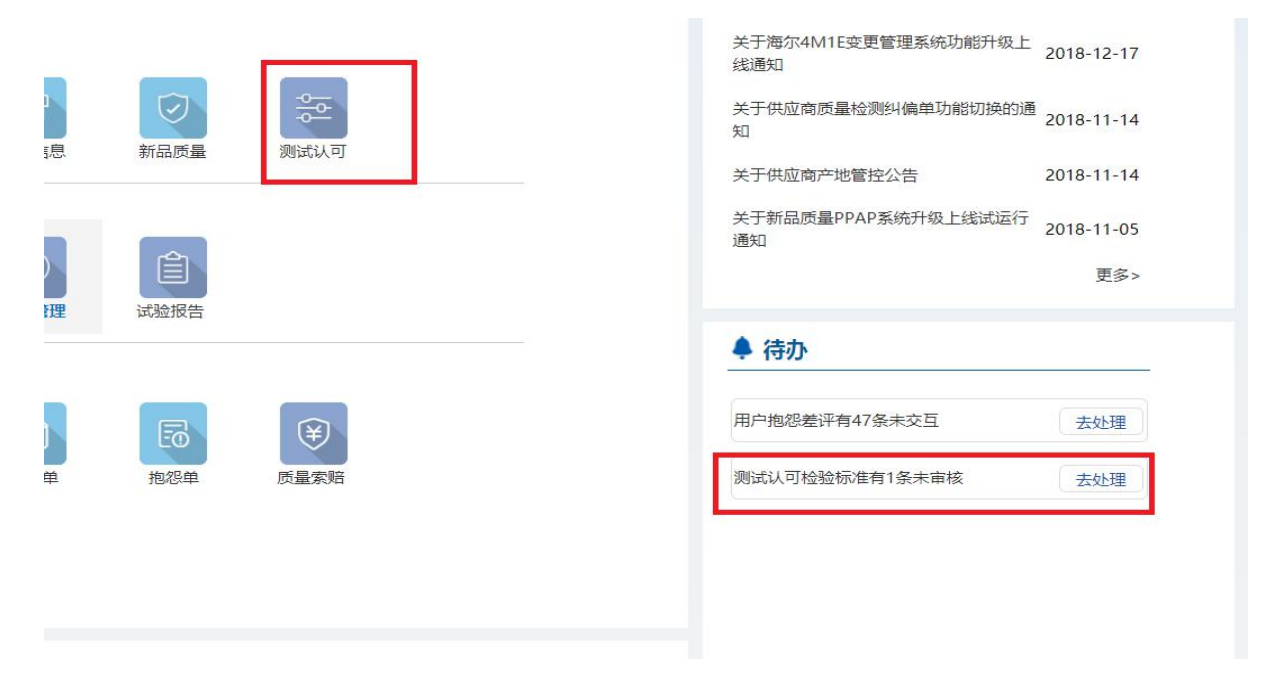

进入检验标准列表页面,同样可通过查询条件对待审核的检验标准进行筛选查 询,点击检验标准信息的审核按钮,对测试经理维护的检验项目匹配检验设备明细信 息进行审核。

| 标准编号: 请 | 输入检验标准号    | 标准状态:请选择▼ 打           | 是交状态:请选择▼ 审核状                | 态:请选 | 择 ▼ | 查询   |        |     |
|---------|------------|-----------------------|------------------------------|------|-----|------|--------|-----|
| 供应商V码   | 供应商名称      | 标准编号                  | 标准名称                         | 标准类别 | 版本号 | 标准状态 | 测试经理提交 | 质量音 |
| V13794  | 青岛合兴包装有限公司 | Q/HR0603001 (2) -2018 | 零部件和材料中有害物质限量要求<br>第1部分:包装材料 | 企标   | 3.1 | 有效   |        | 待   |
| V13794  | 青岛合兴包装有限公司 | Q/HR0904004-2015      | 瓦楞纸包装箱                       | 企标   | 1.6 | 有效   |        | 很   |
| V13794  | 青岛合兴包装有限公司 | Q/HR0603001 (2) -2018 | 零部件和材料中有害物质限量要求<br>第1部分:包装材料 | 企标   | 3.0 | 无效   | 待提交    |     |
| V13794  | 青岛合兴包装有限公司 | Q/HR0904004-2015      | 瓦楞纸包装箱                       | 企标   | 1.0 | 无效   | 待提交    |     |
| V13794  | 青岛合兴包装有限公司 | Q/HR0904004-2015      | 瓦楞纸包装箱                       | 企标   | 1.1 | 无效   | 待提交    |     |
| V13794  | 青岛合兴包装有限公司 | Q/HR0904004-2015      | 瓦楞纸包装箱                       | 企标   | 1.  | 无效   | 待提交    |     |
| V13794  | 青岛合兴包装有限公司 | Q/HR0904004-2015      | 瓦楞纸包装箱                       | 企标   | 1.3 | 7082 | 待提交    |     |
|         | 青岛合兴包装有限公司 | Q/HR0904004-2015      | 瓦楞纸包装箱                       | 企标   | 1.4 | 无效   | 特提交    |     |
| V13794  |            |                       |                              |      |     |      |        |     |

点击审核按钮,进入检验标准与检验设备匹配的明细页面,查看确认测试经理提 交信息,选择通过或不通过,填入审核意见,点击确认提交按钮,完成审核。审核不 通过,返回到测试经理待提交步骤;审核通过,进入下一步SQE校核流程。

|                      | 原纸定量          | 差,应符合图样或技术文件的规定。                                                                                                    | C | 不具备 |            |               | SQm    | 2019-01-15 |
|----------------------|---------------|----------------------------------------------------------------------------------------------------|---|-----|------------|---------------|--------|------------|
| 性能                   | 面纸防潮<br>性     | 取150mm×150mm的样品,在试样表<br>面中间用胶头滴管滴面积不小于4cm2的<br>蒸馏水,2min后进行观察:有防潮湿性<br>能的纸板面纸在静止状态下面纸不变色,<br>不出现褶皱、渗漏,纸纸粉的强度不变;反<br>之,则出现面纸变黑(变黑面积小于5%<br>可忽略不计),水纸肉四周扩散,并向内<br>部渗透,使纸纸变软。 | A | 具备  | HWJN07-045 | 可编程温湿度试验<br>机 |        |            |
| 性能                   | 面紙防水<br>性     | 取2个包装箱。在每个包装箱的不同位置<br>上,取3000mm >300m的群岛30-,共<br>6个试样。将试样固定在45°的斜面测试管<br>风速上,上方垂亘起于一个满定管。满定管<br>闪装上蒸溜水,管口距试样10mm。测试<br>时将水滴在试样上(每滴0.1ml),每个<br>试样平着过了滴,观察优极表面是否有连         | A | 不具备 |            |               | 海尔检测公司 | 2019-01-16 |
|                      |               | 试样不超过3滴,观察纸板表面是否有连                                                                                                    |   |     |            |               |        |            |
| 亥:                   | ● 通过 ◎ :      | 续的水痕。(图纸有要求时)                                                                                                    |   |     |            |               |        |            |
| <sup>亥:</sup><br>亥意见 | 》 通过 ◎ 2<br>: | 续的水痕。(图纸有要求时)                                                                                                    |   |     |            |               |        |            |
| <sup>亥:</sup><br>亥意见 | ● 通过 ◎ 2<br>: | 续的水痕。(图纸有要求时)                                                                                                    |   |     |            |               |        |            |

### 5 注意事项

1.每个检验标准信息都会存在版本迭代的情况,一旦某个检验标准版本发生变化, 旧的版本将自动置为无效。无效的检验标准无法维护。此时需要供应商测试经理重新 对新版本的检验标准进行信息的维护,走审核、校核流程。

2.每个检验标准都是在LIMS系统维护完成,通过HMQM系统获取的信息。